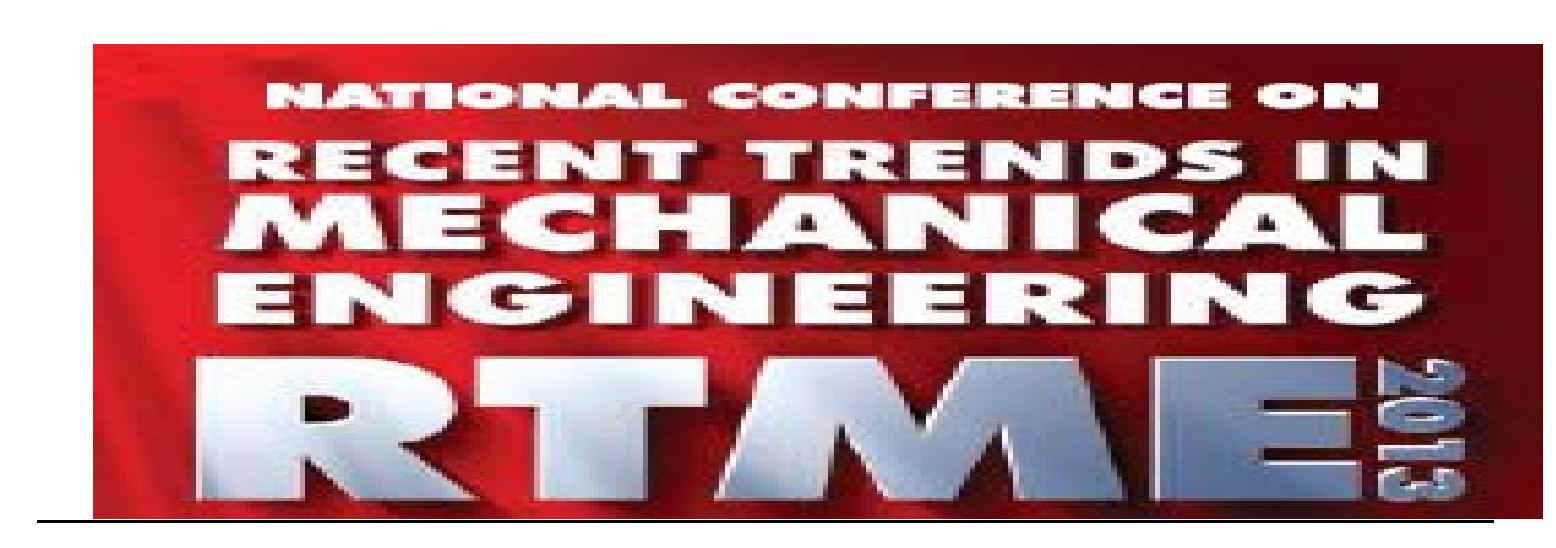

This conference is using "EasyChair" to the online submission system. Please submission in accordance with the following tutorial.

1. Please access to the EasyChair Login Page for RTME 2013.

https://www.easychair.org/account/signin.cgi?conf=rtme2013

- 2. Create a new account by clicking "Sign up for an account".
  - \* If you have "EasyChair" account already, go to step 6.

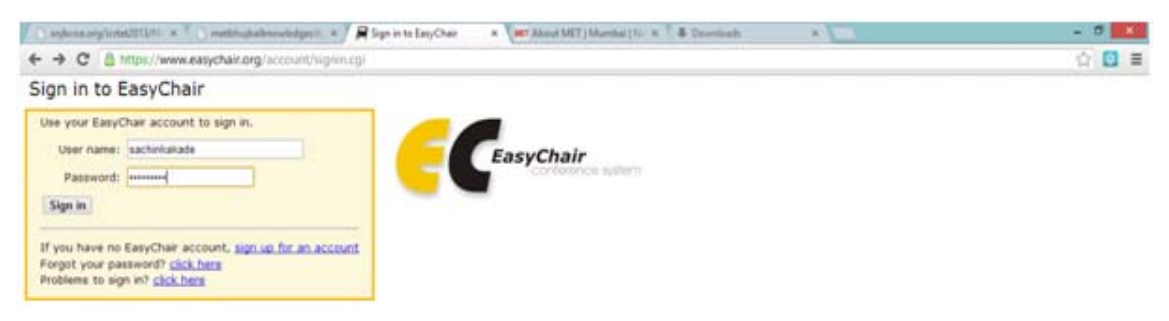

3. Fill in the generated words, click Continue to be taken to a form requiring a valid e-mail address.

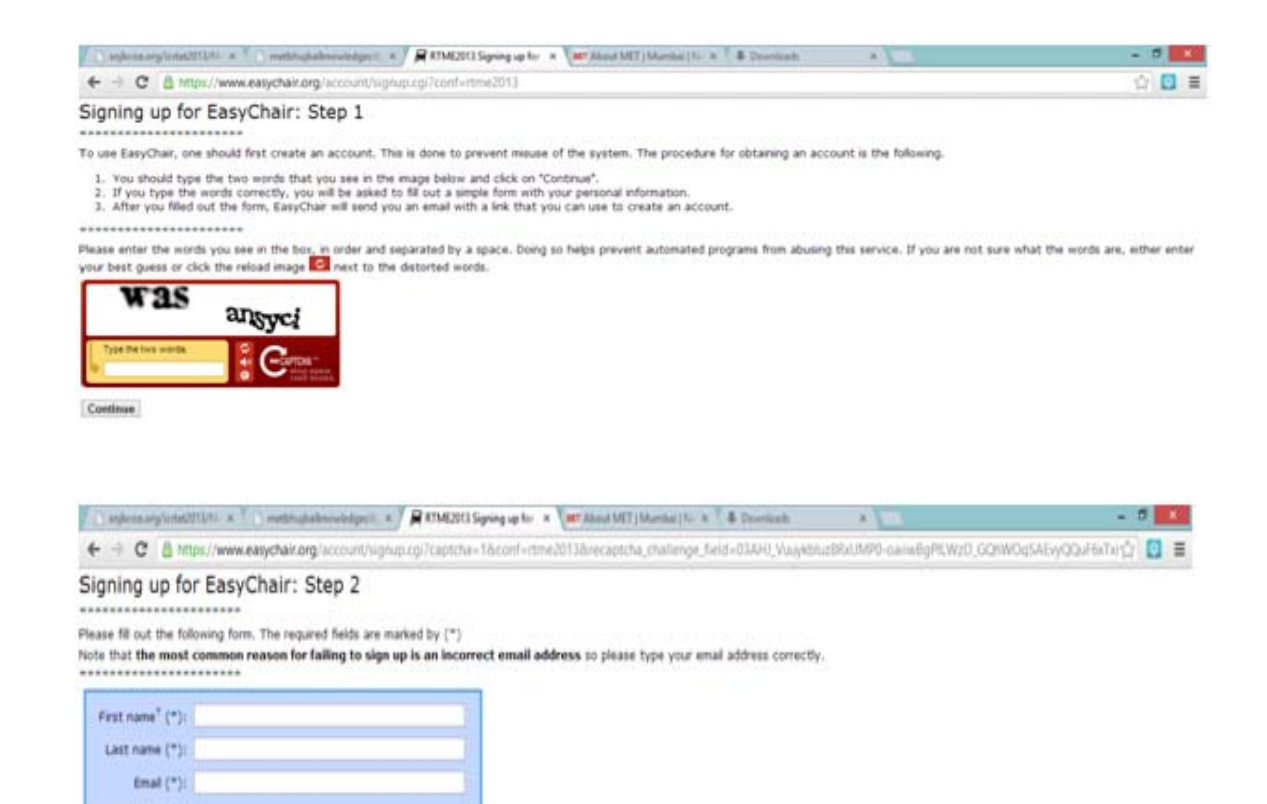

4. You will then receive a confirmation e-mail. To continue, click the embedded link.

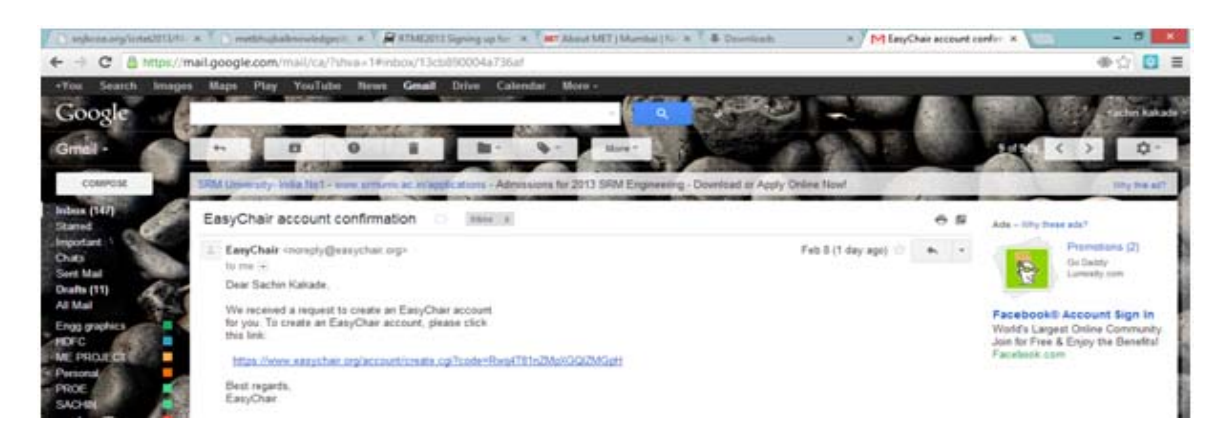

5. Complete the sign-up process by filling out your account information and clicking create my account.

| Snjbcoe.org/icrtet × C me                                                                                                    | tbhujbalknowi 🗴 🌾 🛱 Account Applicati 🗙 🗸 🕊 | About MET   Mun 🗙 🗸 🏶 Downloads | × Y M EasyChair accoun × Y | ) EasyChair accoun 🙁 🗡 層 Signing Up for E | a x 📃 🗕 🗖 🗙             |  |
|----------------------------------------------------------------------------------------------------|---------------------------------------------|---------------------------------|----------------------------|-------------------------------------------|-------------------------|--|
| $\leftrightarrow$ $\Rightarrow$ C $\cong$ https://www.                                                                                                    | easychair.org/account/create.cgi?code=V     | 5DpHXXQV7EBE4P4uUzq             |                            |                                           | ☆ 💽 🔳                   |  |
| Signing Up for EasyChair: Last Step<br>Hello Priyanka Kakade! To complete the creation of your account please fill out the following form. You should create the account within 20 minutes, otherwise you will have to fill out this form from<br>scratch. |                                             |                                 |                            |                                           |                         |  |
|                                                                                                    | User names are case-insensitive             |                                 |                            |                                           |                         |  |
| User name:                                                                                                    |                                             |                                 |                            |                                           |                         |  |
|                                                                                                    |                                             |                                 |                            |                                           |                         |  |
| First name <sup>†</sup> :                                                                                                    | Sachin                                      |                                 |                            |                                           |                         |  |
| Last name (*):                                                                                                    | Kakade                                      |                                 |                            |                                           |                         |  |
| Company/organization (*):                                                                                                    |                                             |                                 |                            |                                           |                         |  |
| Web site:                                                                                                    |                                             |                                 |                            |                                           |                         |  |
| Phone (=);                                                                                                    |                                             |                                 |                            |                                           |                         |  |
| Address, line 1 ("):                                                                                                    |                                             |                                 |                            |                                           |                         |  |
| Address, line 2:                                                                                                    |                                             |                                 |                            |                                           |                         |  |
| City (*):                                                                                                    |                                             |                                 |                            |                                           |                         |  |
| Post code (*):                                                                                                    |                                             |                                 |                            |                                           |                         |  |
| State (US only) ("):                                                                                                    | ×                                           |                                 |                            |                                           |                         |  |
| Country (-):                                                                                                    |                                             | v                               |                            |                                           |                         |  |
| Retyre the password (*):                                                                                                    |                                             |                                 |                            |                                           |                         |  |
| Create my account                                                                                                    |                                             |                                 |                            |                                           |                         |  |
| create my account                                                                                                    |                                             |                                 |                            |                                           |                         |  |
| <sup>1</sup> Note: leave first name blank if you do not have one. If you are not sure how to divide your name into the first and last name, <u>read the Help article about names</u> .                                                                     |                                             |                                 |                            |                                           |                         |  |
| 😂 柳 🥹                                                                                                    | 💿 🚞 🧇 🖾 🤞                                   | 1                               |                            | •                                         | ▲ 16:10<br>● 09:02-2013 |  |

6. You will then be shown a confirmation and be given a link returning you to the sign-in page (from step1).

https://www.easychair.org/account/signin.cgi?conf=rtme2013

Sign in with the user name and password you provided in step 5.

7. Click "New Submission" for upload your abstract.

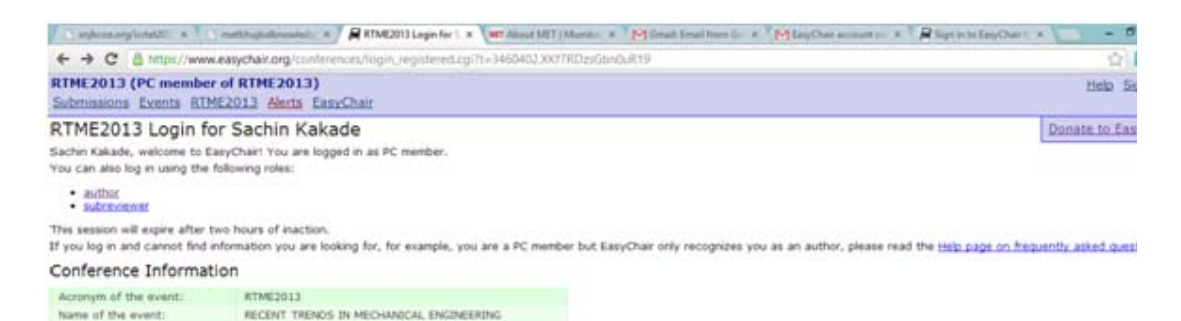

## 8. Select a Track

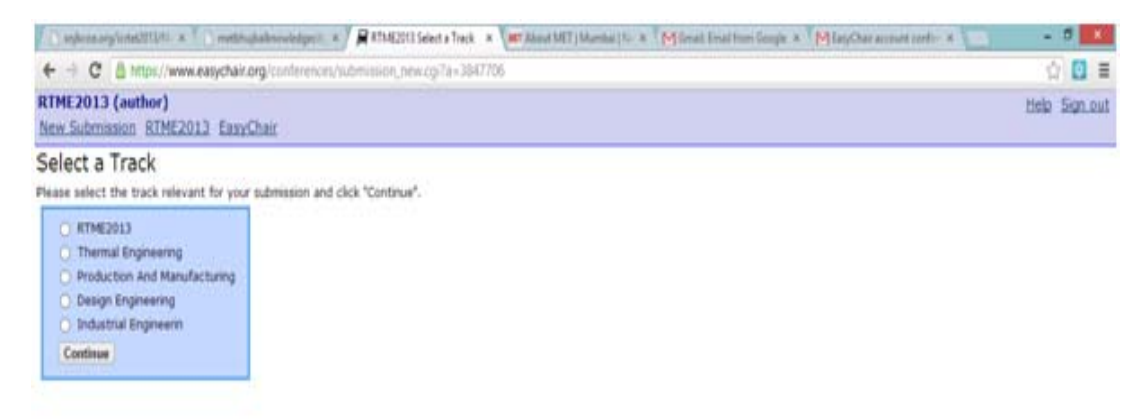

9. Enter "Authore Information and Other Information" in accordance with guidance.

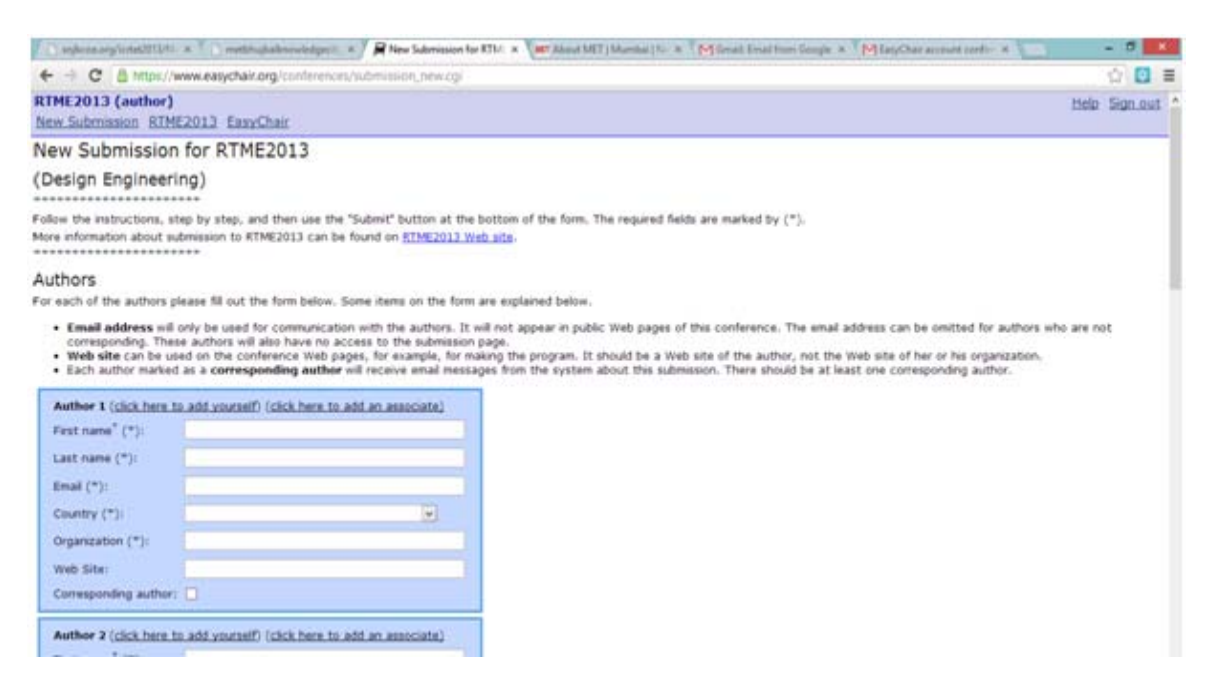

10. Title, Abstract and Other Information

| 👔 🔄 seglente ang linte 2010 🐘 👔 metikupkelowelappi, 👘 🎢 New Salemason for ETM 🔺 🚛 Manuel MET (Manutal (N. 🔺 🎧 Simul Enal From Sought 🔺 🏹 Map Char a convert confirm     | - 5 K |  |
|----------------------------------------------------------------------------------------------------|-------|--|
|                                                                                                    |       |  |
| Title, Abstract and Other Information The bile and the abstract should be given as a plan text, they should not contain HTML elements.                                  |       |  |
| Tide (*):                                                                                                    |       |  |
| Keywords<br>Type a list of keywords (also known as key phrases or key terms), one per line to characterize your submission. You should specify at least three keywords. |       |  |

11. Enter "Keywords" in accordance with guidance.

| Keywords<br>Type a list of ke | eywords, <b>one per line</b> to characterize your submission. You should specify at least three keywords.                                         |
|-------------------------------|----------------------------------------------------------------------------------------------------|
| Keywords:                     |                                                                                                    |
| Upload Pap                    | a                                                                                                    |
| the submission                | n should be in the PDL former (file extension .pdf). If you submit only an abstract, then tick the Abstract Unly box, else upload the submission. |
| Paper:                        | Urowse Abstract Only:                                                                                                    |
| Ready?                        |                                                                                                    |
| It you filled out<br>Submit   | t the term, press the 'Submit' butter below. Do not press the butter twice: upleading may take time!                                              |

12. If the submission is successful, the following will be displayed.

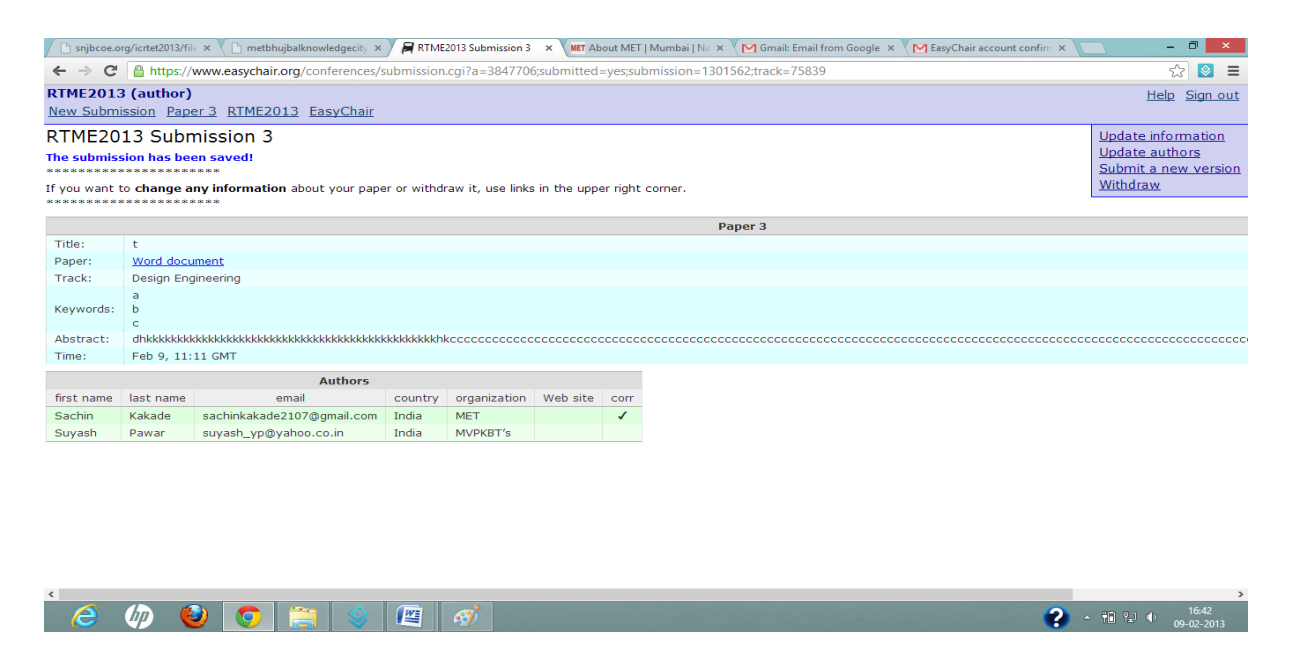

"Thank You Very Much for your valuable Paper Submission for RTME2013"